# コンビニでの現金支払(スマートピット)の手順

◆コンビニのスマートピットでの支払いはファミリーマート・ローソンでできます。セブンイレブンでは印刷のみ対応しており、スマートピットでのお 支払いはできません。

| 申請内容      |                       |                                        |                              |     |
|-----------|-----------------------|----------------------------------------|------------------------------|-----|
| 201100135 |                       |                                        |                              |     |
| 証明書の種類    | 部数                    | 手数料                                    |                              |     |
| 卒業証明書     | 1 部                   | 200 円                                  |                              |     |
| 成績証明書     | 1 部                   | 200 円                                  |                              |     |
| システム利用料   |                       | 150 円                                  |                              |     |
| 合하        | 2 部                   | 550 円                                  |                              |     |
| 証明書の印刷先   |                       |                                        | _                            |     |
| ファミリーマート  | お支払方法のスプ              | マートビット」て<br>か「ローソン」(<br>+ <del>+</del> | <sup>ミ</sup><br>のどちらかを選択し、「申 | ³請」 |
| お支払方法     | ホタンをクリックしる ※ ヤブンイレブンで | まり。<br>ではお支払い <sup>-</sup>             | できません。                       |     |
| スマートピット   |                       |                                        |                              |     |
| 戻る        |                       | 中清                                     |                              |     |

コンビニ現金払い(スマートピット)のスマートピットシートによる番号確認

| 発行情報                            |                        |                                                                                                    |                                |                                       |                          |                |
|---------------------------------|------------------------|----------------------------------------------------------------------------------------------------|--------------------------------|---------------------------------------|--------------------------|----------------|
|                                 | 発行申請番号                 | 2                                                                                                    |                                |                                       |                          |                |
|                                 | 発行年月日                  | 2017/03/14                                                                                                    |                                |                                       |                          |                |
|                                 | 印刷予約先                  | FamilyMart 77                                                                                                  | マミリーマート                        | スマートピットでま                             | を払いを行う                   | 場合             |
|                                 |                        |                                                                                                    |                                | 「明細画面」に「ス                             | 、マートピット                  | シー             |
| 支払い情報                           |                        |                                                                                                    | /                              | ポタンが表示され                              | します。クリッ                  | クする            |
|                                 | 支払い方法                  | スマートビット                                                                                                    |                                | マートヒットシート                             | 」で評細が                    | 唯認て            |
|                                 | 支払いステータス               | 未払い                                                                                                    |                                |                                       |                          |                |
|                                 | 支払い詳細                  | スマートビット                                                                                                    | シート表示                          |                                       |                          |                |
|                                 |                        | the second second second second second second second second second second second second second second second s |                                |                                       |                          |                |
|                                 |                        |                                                                                                    |                                |                                       |                          |                |
| 詳細情報                            |                        |                                                                                                    |                                |                                       |                          |                |
| 詳細情報<br>ファイル名                   | 学                      | 箱番号                                                                                                    | 証明書                            | 期限                                    | 手数                       | 194            |
| 詳細情報<br>ファイル名<br>印刷予約中          | <b>学</b> 问<br>20       | 籍番号<br>1100135                                                                                                 | <b>証明書</b><br>卒業 証明書           | 期限<br>2017/03/22                      | <b>手</b> 数<br>200        | 1料             |
| 詳續情報<br>ファイル名<br>印刷予約中<br>印刷予約中 | <b>学</b> i<br>20<br>20 | 籍番号<br>1100135<br>1100135                                                                                      | <b>証明書</b><br>卒業 証明書           | <b>期限</b><br>2017/03/22<br>2017/03/22 | <b>手</b> 数<br>200<br>200 | 1944<br>円<br>円 |
| 詳細情報<br>ファイル名<br>印刷予約中<br>印刷予約中 | <b>2</b> 0             | 籍 <b>番号</b><br>1100135<br>1100135                                                                              | <b>証明書</b><br>卒業証明書<br>システム利用料 | 期限<br>2017/03/22<br>2017/03/22        | 手数<br>200<br>200<br>150  | 料円円円           |

## コンビニ現金払い(スマートピット)のスマートピットシートによる番号確認

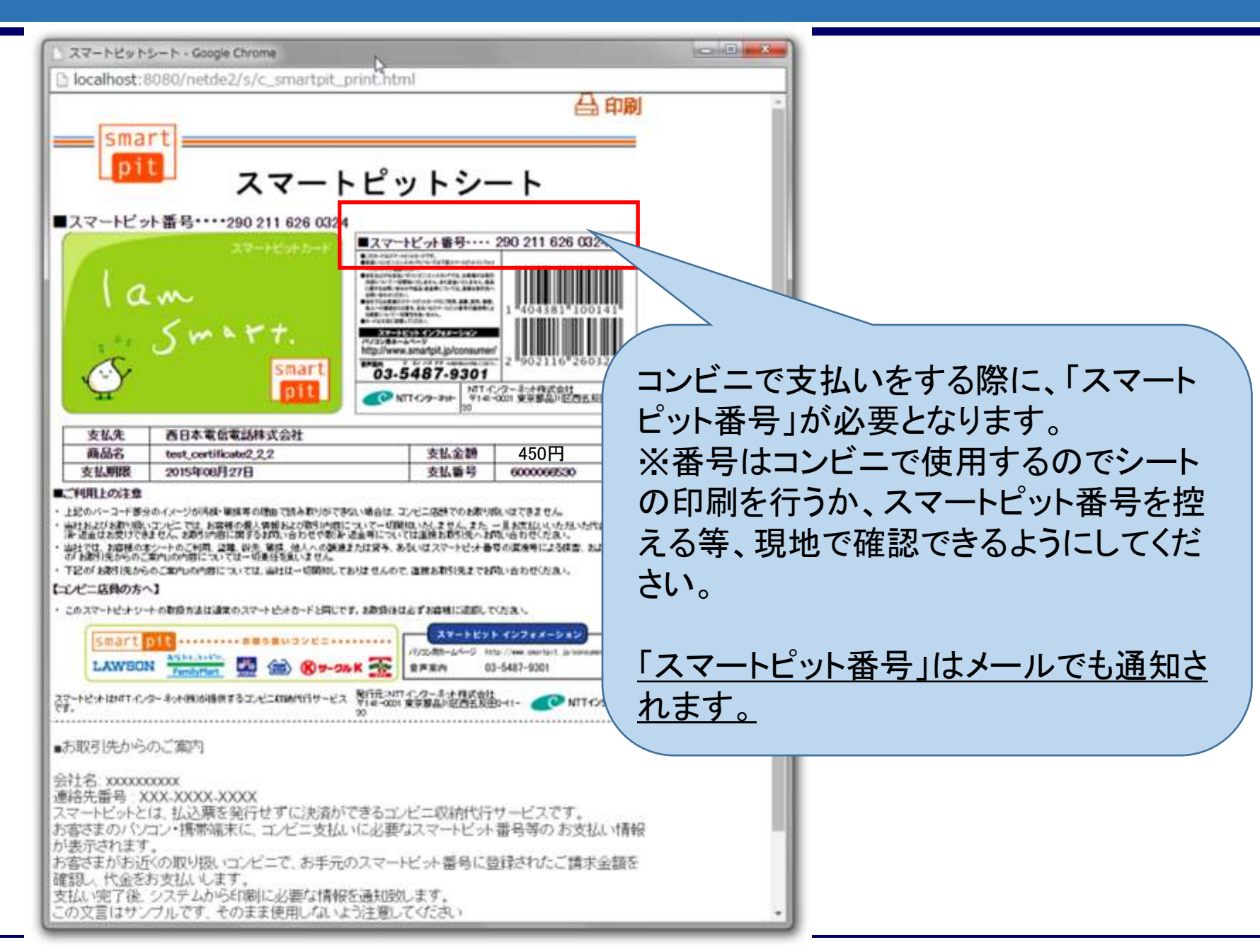

### ファミリーマートの場合、まず Famiポートを操作して「ス マートピット番号」を入力しま す。

さい。

| Fam                |                     |      |                 |         |            |
|--------------------|---------------------|------|-----------------|---------|------------|
| 0                  |                     |      |                 |         |            |
| AND DESCRIPTION OF | COCAVES STATUS      | BIEN |                 |         | +17X - 100 |
| 7                  | 2082<br>7791<br>(1) | Fam  | 75 <b>8</b> -8- | ald the |            |

Famiポート画面より「スマートピットお支払い」を選択 してください。

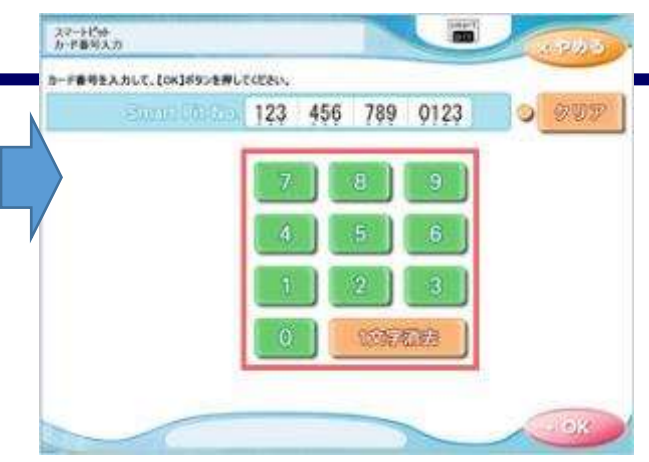

「スマートピット番号(13桁)」を入力して、「OK」ボタン を押して下さい

-

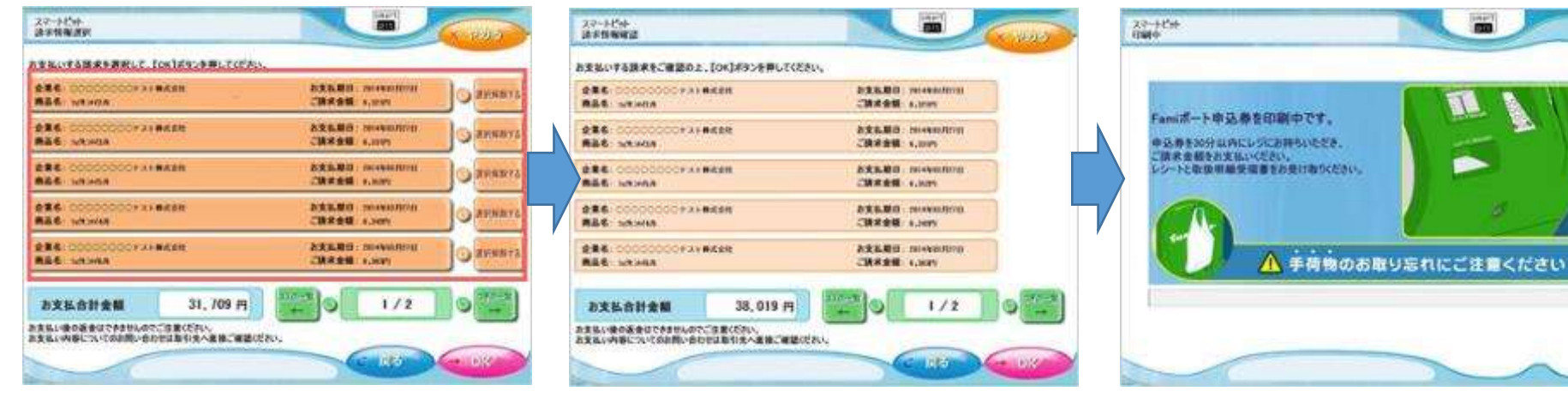

ご請求の情報が表示されます。 お支払いする請求を選択して「OK」ボタンを押して下

選択した請求情報を再度ご確認の上、「OK」ボタン を押して下さい。

申込券が発券されますので、申込券をお取りになり 「商品名:スマートピットお支払い」と印字されている ことをご確認の上、レジでお支払いください。 ※申込券は発券後30分間有効です。発券後、30分 以内にお支払いください。

### ローソンの場合、まず Loppiを操作して 「スマートピット番号」を 入力します。

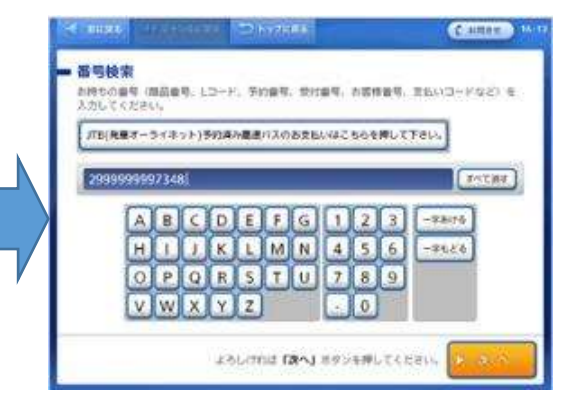

#### 「スマートピット番号(13桁)」の入力後「次へ」ボタン を押してください。

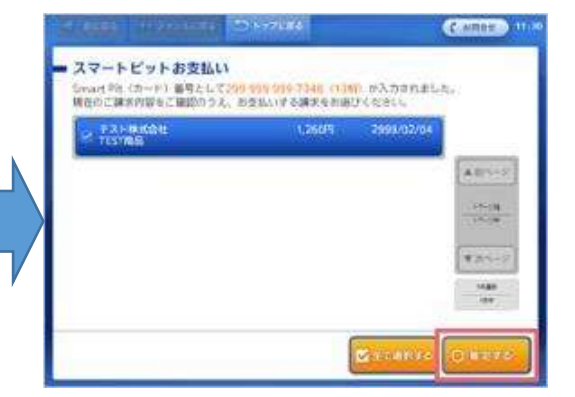

お支払いになる請求情報の選択(タッチ)が完了した ら「確定する」ボタンを押してください。

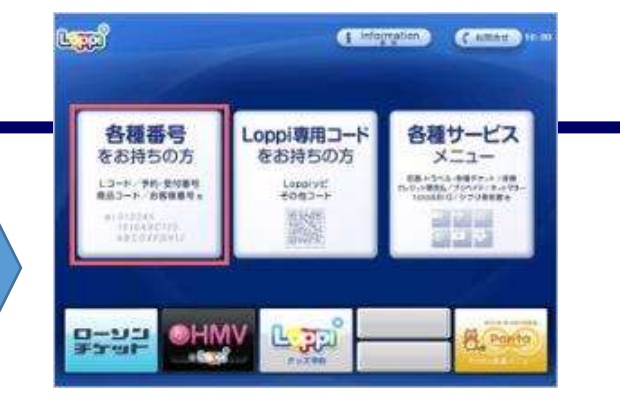

Loppi画面より「各種番号をお持ちの方」を選択してください。

| 1       |
|---------|
| A81-2   |
| 140-378 |
|         |

#### サービスが2件表示されますので「スマートピットお支 払い」を選択してください。

| 15時過をご確認く出さい。  |                  |
|----------------|------------------|
| U-MULAH TESTAB | 1,2005<br>1,2005 |
|                |                  |
|                |                  |
|                |                  |
|                | 1.2600           |

選択した請求情報を再度ご確認の上、「確定する」ボ タンを押してください。

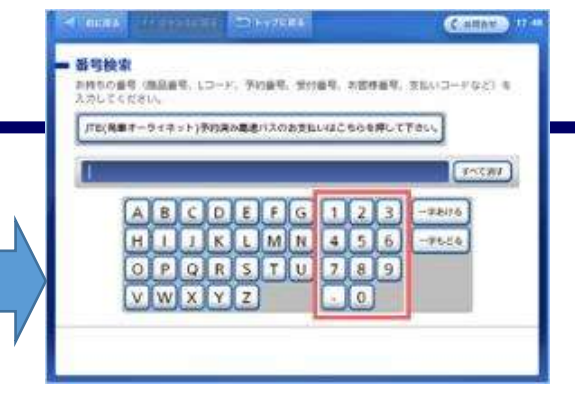

番号検索画面にて「スマートピット番号(13桁)」を入 力してください。

| l é | 8夜のご課業内容もご撮影のうえ、                                                                                                | お登払いする講家をお寄 | UKRAU.     |         |
|-----|----------------------------------------------------------------------------------------------------|-------------|------------|---------|
|     | テスト株式会社<br>TEST開品                                                                                               | 1,260/9     | 2999/02/04 |         |
| 6   | Contraction of the second second second second second second second second second second second second second s |             | A          | Ansi-p  |
|     |                                                                                                    |             |            | 1.000   |
|     |                                                                                                    |             |            | 1000    |
| L   |                                                                                                    |             |            | Tran-17 |
|     |                                                                                                    |             |            |         |
|     |                                                                                                    |             |            | - 104   |

ご請求の情報が表示されます。お支払いになる請求 情報を選択(タッチ)してください。

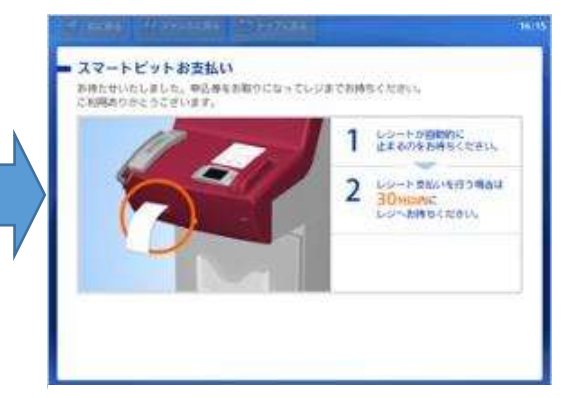

申込券が発券されますので、申込券をお取りになり 「スマートピットお支払い申込券」と印字されているこ とをご確認の上、レジでお支払いください。

## 印刷予約番号等の確認

| The University           | 申請情報                           | I¥ HE       | @·         |   |   |
|--------------------------|--------------------------------|-------------|------------|---|---|
| 発行情報                     |                                |             |            |   |   |
| 免行申請番号<br>免行年月日<br>印刷子的先 | 137<br>2016/03/3<br>FamilyMart | 0<br>• 77 3 | 9-⇒-}      |   |   |
| 支払い情報                    |                                |             |            |   |   |
| 支払い方法<br>支払いステータ<br>ス    | スマート<br>ト<br>支払い済み             | ピッ          |            |   |   |
| 印刷情報(ネッ<br>ユーザー番号        | ******                         | >F4         | J-EX)      | / | 1 |
| 詳細情報                     |                                |             |            |   |   |
| ファイル名                    | 学籍委号                           | 証明書         | 期限         |   |   |
| 100_卒業証<br>明書.pdf        | K 谢 你 争辩 争夺的 化                 | 卒業証明書       | 2016/04/07 |   |   |
| 101_成績証<br>明書.pdf        | ******                         | 成績証明書       | 2016/04/07 |   |   |

2

部

550円

合計

支払い完了後、印刷に必要となる ユーザー番号(ファミリーマート・ロー ソン)、印刷予約番号(セブンイレブ ン・学内発行) が表示され、メールでも通知されます。 印刷機に入力する番号なので現地で 確認できるようにしておいてください。

ファミリーマート・ローソンの印刷機で 発行する場合は、複数の証明書を申 請している場合も合わせて1つの 「ユーザー番号」が表示されます。

# コンビニでの印刷方法

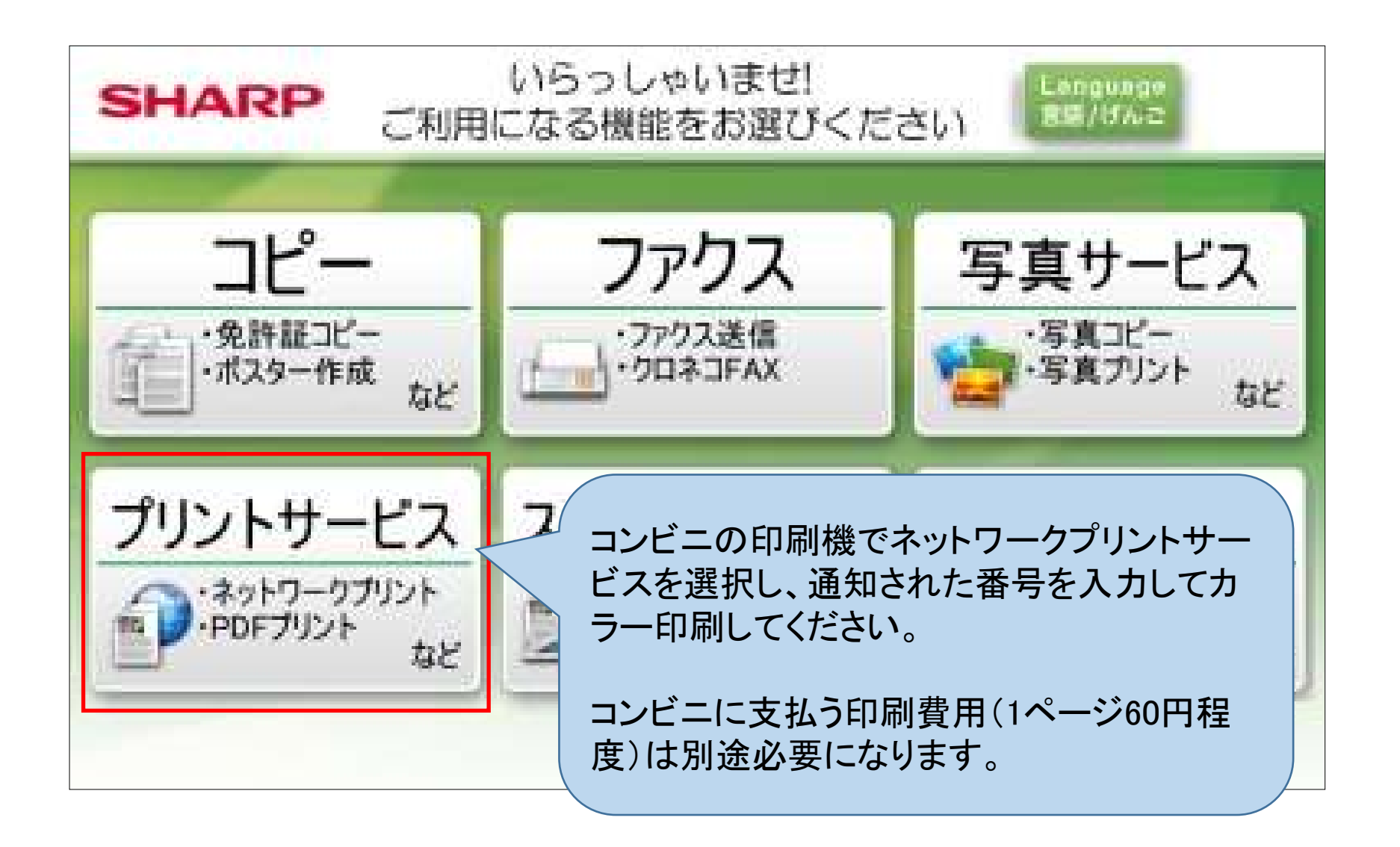